# Québec 🏶 🕷

| Impo | orter massivement des contrats                                                                                                    |
|------|----------------------------------------------------------------------------------------------------|
| NOTE | Il est possible d'inscrire au registre plusieurs contrats d'arrangements préalables de services funéraires ou d'achat préalable de sépulture en une seule démarche. Les informations de chacun des contrats doivent d'abord être consignées dans un fichier Excel, avec l'extension <b>.CSV</b> , permettant l'importation en lot.                       |
| A    | À partir de la page d'accueil du registre, sélectionner « Gérer les contrats de l'entreprise », puis « Importer massivement des contrats » :                                                                                                    |
|      | Importer massivement des contrats                                                                                                    |
|      | Afin de faciliter l'importation, veuillez télécharger le gabarit d'importation suivant. Enregistrez le fichier sur votre poste de travail, saisissez ensuite les informations relatives aux contrats dans les colonnes appropriées du gabarit et, avant de procéder à l'importation, enregistrez le fichier en format CSV avec séparateur point-virgule. |
|      |                                                                                                    |
|      | Veuillez sélectionner l'entreprise responsable des contrats que vous désirez importer. Sélectionnez ensuite le fichier à importer en utilisant le bouton «<br>Parcourir ». Une fois le bon fichier sélectionné, appuyez sur « Importer le fichier ».                                                                                                    |
|      | Entreprise                                                                                                    |
|      | Choisir                                                                                                    |
|      | Parcourir                                                                                                    |
|      | Importer le fichier                                                                                                    |
|      |                                                                                                    |
| Prép | ARATION                                                                                                    |
| NOTE | Il est préférable de créer, sur le poste de travail, un dossier propre à l'importation des contrats de l'entreprise. Il<br>sera possible d'y conserver le gabarit vierge et d'y enregistrer chaque nouveau fichier prêt pour l'importation.                                                                                                    |
| В    | Télécharger le gabarit d'importation (fichier Excel) sur le poste de travail.                                                                                                    |
| С    | À partir du poste de travail, saisir les informations des contrats de l'entreprise dans les colonnes appropriées du fichier Excel téléchargé.                                                                                                    |
|      | → Pour les contrats signés avant la mise en service du registre, soit avant le 18 janvier 2021, plusieurs informations sont facultatives, telles que :                                                                                                    |
|      | la date de signature du contrat;                                                                                                    |
|      | le numéro du contrat lorsque la date de signature est absente;                                                                                                    |
|      | la valeur du contrat;                                                                                                    |
|      | <ul> <li>le nom et l'adresse de l'entreprise inscrite au contrat si cette entreprise est différente de celle<br/>qui est responsable du contrat au moment de l'inscription;</li> </ul>                                                                                                    |
|      |                                                                                                    |

- la date de naissance de la personne concernée ainsi que son adresse au moment de la signature;
- les noms et prénoms des parents de la personne concernée.

### Québec 🖁 🕈

- → Pour les contrats signés à compter du 18 janvier 2021, la majorité des informations doivent être saisies. Seules les suivantes sont facultatives :
  - le nom et l'adresse de l'entreprise inscrite au contrat si cette entreprise est différente de celle qui est responsable du contrat au moment de l'inscription;
  - les noms et prénoms des parents de la personne concernée.
- D Sauvegarder le fichier Excel sur le poste de travail, « enregistrer sous » avec l'extension .CSV avec séparateur point-virgule, et nommer le fichier de façon à le retrouver facilement. Exemples :
  - date du jour\_Nom de l'entreprise : 2020-07-15\_ABCDE.csv
  - dates de la période\_# entreprise : 2020-01-06\_2020-06-06\_123456789.csv

#### **IMPORTATION**

- À partir de la page « **Importer massivement des contrats** », sélectionner l'entreprise concernée par les contrats dans le menu déroulant.
- F Cliquer sur le bouton « Parcourir » pour chercher et sélectionner le fichier sauvegardé sur le poste de travail.
- G Cliquer sur le bouton « Importer le fichier » :

|                                                                                | Choisir un fichier à importer                                                                                                    |                                                                            |  |  |  |  |  |  |  |  |  |  |
|--------------------------------------------------------------------------------|----------------------------------------------------------------------------------------------------|----------------------------------------------------------------------------|--|--|--|--|--|--|--|--|--|--|
| L'installation<br>de l'entreprise<br>doit être<br>sélectionnée<br>dans le menu | Veuillez sélectionner l'entreprise responsable des contrats que vous désirez importer. Sélectionnez ensuite le fichier à importer Parcourir ». Une fois le bon fichier sélectionné, appuyez sur « Importer le fichier ». Entreprise 427, rue Saint-Pierre, Matane, Québec |                                                                            |  |  |  |  |  |  |  |  |  |  |
| déroulant.                                                                     | Sélectionner le fichier 2020-07-22 Jar Com_Matane.csv Parcourir                                                                                                    | Le fichier Excel doit<br>avoir été enregistré<br>avec l'extension<br>.CSV. |  |  |  |  |  |  |  |  |  |  |
|                                                                                | Importer le fichier 🔐                                                                                                    |                                                                            |  |  |  |  |  |  |  |  |  |  |

VALIDATION

#### SITUATION 1 : L'IMPORTATION NE SE RÉALISE PAS

le fichier ».

H Consulter le ou les messages d'erreur qui précisent le ou les problèmes rencontrés. Exemple :

| Veuillez corriger les renseigne | ements absents ou erronés suivants :      |  |
|---------------------------------|-------------------------------------------|--|
| Veuillez sélectionner ur        | ne entreprise à l'aide du menu déroulant. |  |
| Veuillez sélectionner ur        | n fichier à importer.                     |  |
|                                 |                                           |  |

### Québec 🕈 🕈

| SITUATI               | ON 2 : L'IMPORTATION SE RÉALISE                                                                                                    |  |  |  |  |  |  |  |  |  |  |  |  |
|-----------------------|----------------------------------------------------------------------------------------------------|--|--|--|--|--|--|--|--|--|--|--|--|
| (                     | Consulter le sommaire du rapport d'importation qui s'affiche :                                                                                                    |  |  |  |  |  |  |  |  |  |  |  |  |
|                       | Importer massivement des contrats                                                                                                    |  |  |  |  |  |  |  |  |  |  |  |  |
|                       | Un total de 14 contrats ont été importés avec succès.<br>Un problème a été rencontré pour                                                                                                    |  |  |  |  |  |  |  |  |  |  |  |  |
|                       | Consulter rapport détaillé     2 contrats lors de<br>l'importation.                                                                                                    |  |  |  |  |  |  |  |  |  |  |  |  |
|                       |                                                                                                    |  |  |  |  |  |  |  |  |  |  |  |  |
|                       | Tous les contrats importés avec succès se retrouvent sous « Payer les frais d'inscription ».                                                                                                    |  |  |  |  |  |  |  |  |  |  |  |  |
|                       | <ul> <li>Pour identifier et corriger les contrats qu'il est « impossible d'importer », consulter le rapport détaillé<br/>d'importation.</li> </ul>                                                                                                    |  |  |  |  |  |  |  |  |  |  |  |  |
| RAPPOR                | RT DÉTAILLÉ D'IMPORTATION                                                                                                    |  |  |  |  |  |  |  |  |  |  |  |  |
| NOTE L<br>C<br>I<br>C | Lors de l'importation, le système procède à la recherche et à la vérification des contrats du fichier par rapport à<br>ceux de l'installation sélectionnée pour l'importation.<br>I produit ensuite un rapport dans lequel s'affiche le nombre de contrats « <b>importés avec succès</b> » ou de contrats<br>qu'il lui a été « <b>impossible d'importer</b> ». |  |  |  |  |  |  |  |  |  |  |  |  |
| J <b>(</b>            | Cliquer sur le bouton « Consulter le rapport détaillé ».                                                                                                    |  |  |  |  |  |  |  |  |  |  |  |  |
|                       | <b>Important</b> : Ce rapport n'est plus accessible dès qu'on quitte la page « <b>Importer massivement des contrats</b> ». Il est donc recommandé d'enregistrer une copie du rapport sur son poste de travail.                                                                                                    |  |  |  |  |  |  |  |  |  |  |  |  |
| E                     | Exemple :                                                                                                    |  |  |  |  |  |  |  |  |  |  |  |  |
|                       | RapportImport (6) - Bloc-notes                                                                                                    |  |  |  |  |  |  |  |  |  |  |  |  |
|                       | 2020-07-22 12:07:59<br>Ligne : 4 ; Succès<br>Ligne : 5 ; Succès<br>Ligne : 6 ; Succès<br>Ligne : 7 ; Succès<br>Ligne : 8 ; Succès<br>Ligne : 9 ; Succès<br>Ligne : 10 ; Succès<br>Ligne : 11 ; Succès<br>Ligne : 12 ; Succès<br>Ligne : 13 ; Succès                                                                                                    |  |  |  |  |  |  |  |  |  |  |  |  |
|                       | <pre>wegne + 4-;=:weees<br/>Ligne : 15 ; Échec ; Champs obligatoires. Veuillez saisir l'adresse de l'acheteur ou du bénéficiaire 1 (numéro d'immeuble, rue, ville, province et code postal)<br/>Ligne : 16 ; Succès<br/>Ligne : 17 ; Échec ; Champ obligatoire. Veuillez saisir le prénom de l'acheteur ou du bénéficiaire 1.<br/>Higne + 10 ; Succès</pre>    |  |  |  |  |  |  |  |  |  |  |  |  |
|                       | Ligne : 19 ; Succes                                                                                                    |  |  |  |  |  |  |  |  |  |  |  |  |

- K Le rapport donne le résultat détaillé de l'importation avec un statut « **Succès** » ou « Échec » pour chaque contrat du fichier :
  - Chaque ligne correspond au contrat saisi à la ligne correspondante du fichier Excel.
  - Chaque statut « Échec » est accompagné d'un message expliquant la correction à apporter au contrat.

**Exemple** : Le contrat saisi à la ligne 15 du fichier Excel n'a pu être importé puisque l'adresse de l'acheteur ou du bénéficiaire était absente.

# Québec 🕈 🕈

#### **CORRECTION ET RÉIMPORTATION**

- L Dans le fichier Excel utilisé pour l'importation :
  - → Vérifier le contrat en échec, selon la ligne d'inscription;
  - → Apporter la correction au contrat identifié, selon le message d'erreur;

| A              | В          | с              | D          | E                 | F                    | G             | н           | 1      | J        | К        | L        | M             | N              | 0                         | P            | Q R              |              |
|----------------|------------|----------------|------------|-------------------|----------------------|---------------|-------------|--------|----------|----------|----------|---------------|----------------|---------------------------|--------------|------------------|--------------|
| Détails        |            |                |            | Nom et adre       | esse de l'entre      | orise qui a c | onclu le co | ntrat  |          |          | Acheteur | ou bénéficiai | e 1            |                           |              |                  |              |
|                |            |                |            |                   |                      |               |             |        |          |          |          |               | A              | dresse au m               | oment de la  | signature        |              |
| Date de sign I | Numéro de  | r Nature du co | Valeur du  | co Nom de l'en    | N° d'immeut          | Nom de la r   | u Bureau    | Ville  | Province | Code po  | stal Nom | Prénom        | Date de nais N | l <sup>e</sup> d'immeut f | iom de la ru | Appartemen Ville | Pro          |
| 20             |            |                |            | nm                | n 4                  | 0             |             |        |          |          |          |               |                |                           |              |                  |              |
| 20 15          | 20         | 20.02          | 16         | A D 1 2 m         | n 4 👝                | nc            |             | 100    |          |          | 1950     | 06-01         | í              | 5226                      | 5 ruo        | du Flou          | 10           |
| 20             | 20         | 20-02          | -10        |                   | n 4 <b>0</b>         | ne -          |             | 106    |          |          | 1000-    | 00-01         | L.             | 5520                      | , iue        | uurieu           | <u>'</u> = 1 |
| 20             |            |                | 10         | a na a na         | n 4                  |               |             | 1      |          |          |          | 04 04         |                | 500/                      |              | 1. 51            |              |
| 20 16          | 20         | 20-02          | -16 /      | AB12              | 1 4 <mark>2</mark> 1 | ge            |             | Jane   |          |          | 1948-    | 01-01         |                | 5320                      | rue          | du Fleuv         | /e           |
| 20             | •          |                |            | nm                | n 4                  | -             |             | ·      |          | _        |          |               |                |                           |              | -                |              |
| 20 17          | 20         | 20-02          | -16        | ∆R12 <sup>™</sup> | 1 4 I                | in            |             | Drag   | 0        |          | 1960-    | 01-01         |                | 7584                      | l rue        | du Ouai          |              |
| 20             | 20         | 20 02          | 10 /       | <b>DIE</b> n(     | 11 -                 |               |             | 0.08   | <u> </u> |          | 1000     | 01 01         |                |                           |              | aa qaa           | _            |
|                | 0.00       |                | 40         | • • • • •         |                      |               |             |        |          |          | 40.40    | 00.04         |                | 0.000                     |              |                  |              |
| 2020-03-14     | AB123307   | PSP- Reange    | TR1- moin  | is clardin comm   | n 427                | Kue Saint-P   | ierre       | Matane | QC       | G4W 282  | Granger  | Hermine       | 1975-00-01     | 450 1                     | ue du Hibou  | Levis            | QC           |
| 2020-03-14 /   | AD123560   | DEF Arrange    | TR1- moin  | s clardin comm    | 427                  | sue Saint-P   | lerre       | Matane | 00       | G4W 202  | Granger  | Hermine       | 1975 05-01     | 450 1                     | ue du Hibou  | Cevis<br>Ouéba   | 00           |
| 2020-02-16     | AB123505   | DSE. Arrange   | TR2- 1000; | s e Jardin comm   | 427                  | tue Saint-P   | ierre       | Matane | 00       | G4W 202  | Boiro    | Japo          | 1948-01-01     | 5226 1                    | ue du Eleun  | Quebe            | 00           |
| 2020-02-16     | AB122570   | PSF- Arrange   | TR2- 10005 | ș e Jardin comm   | 427                  | tue Saint-P   | ierre       | Matane | OC       | GAW 282  | Brup     | Jane          | 1960-01-01     | 7584                      | ue du Auai   | e Québe          | 00           |
| 2020-02-10     | AB123571   | PSE- Arrange   | TR2- 1000; | s c lardin comm   | 427                  | Rue Saint-P   | ierre       | Matane | 00       | GAW 282  | KOURE    | Diego         | 1900-01-01     | 8095                      | tie av       | Lévis            | 00           |
| 2020-02-16     | AB123573   | SEP- Achatin   | TR1- moin  | s d lardin comm   | 427                  | ue Saint-P    | ierre       | Matane | 00       | G4W 282  | Rouge    | Diego         | 1940-06-01     | 8695 2                    | 0e av        | Lévis            | 00           |
| 2020-02-10 /   |            | Ser - Acriac p | ma-mom     | o con con comm    | 427                  | tore paintern |             | macane |          | 0411 202 | nooge    | onego         | 1040-00-01     | 0000 2                    |              | Cevis            | Gec          |
|                |            |                |            |                   |                      |               |             |        |          |          |          |               |                |                           |              |                  |              |
|                |            |                |            |                   |                      |               |             |        |          |          |          |               |                |                           |              |                  |              |
|                |            |                |            | ~                 |                      |               |             |        |          |          | 1.57     |               |                |                           |              |                  |              |
| P              | 2020-07-22 | Jar Com_Mat    | ane (      | (+)               |                      |               |             |        |          |          | : 4      |               |                |                           |              |                  |              |

 $\rightarrow$  Enregistrer le fichier en conservant le même nom et la même extension (**.CSV**).

 $^{M}$  À partir de la page « Importer massivement des contrats »  $\rightarrow$  importer à nouveau le même fichier.

AUTRES INSTRUCTIONS À CONSULTER : DINS-AP-004 Payer les frais d'inscription DANNEXE 3 Messages d'erreurs et dépannage